## PARCOカード・セゾンカードのポケパル払い登録方法

■株式会社 パルコ カスタマーサポート(お客様向け窓口) ○営業時間:10:00-19:00(年中無休) ○電話番号:0120-135-755

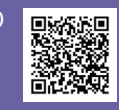

## 1.PARCOメンバーズ会員登録

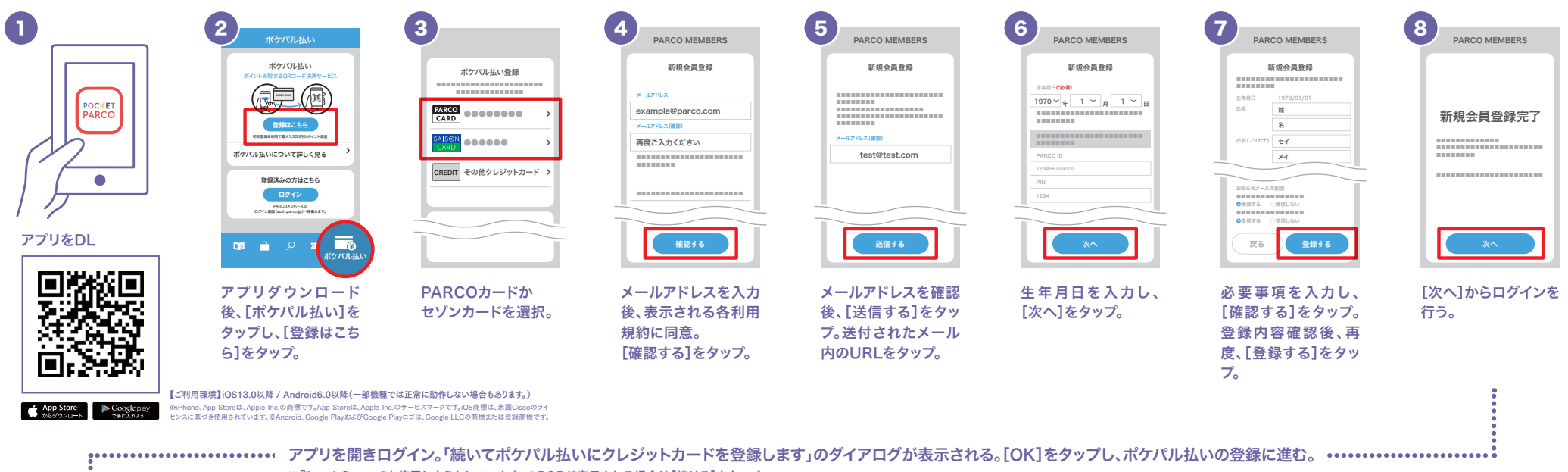

※『"auth0.com"を使用しようとしています』のPOPが表示される場合は[続ける]をタップ。

## 2.ポケパル払い登録

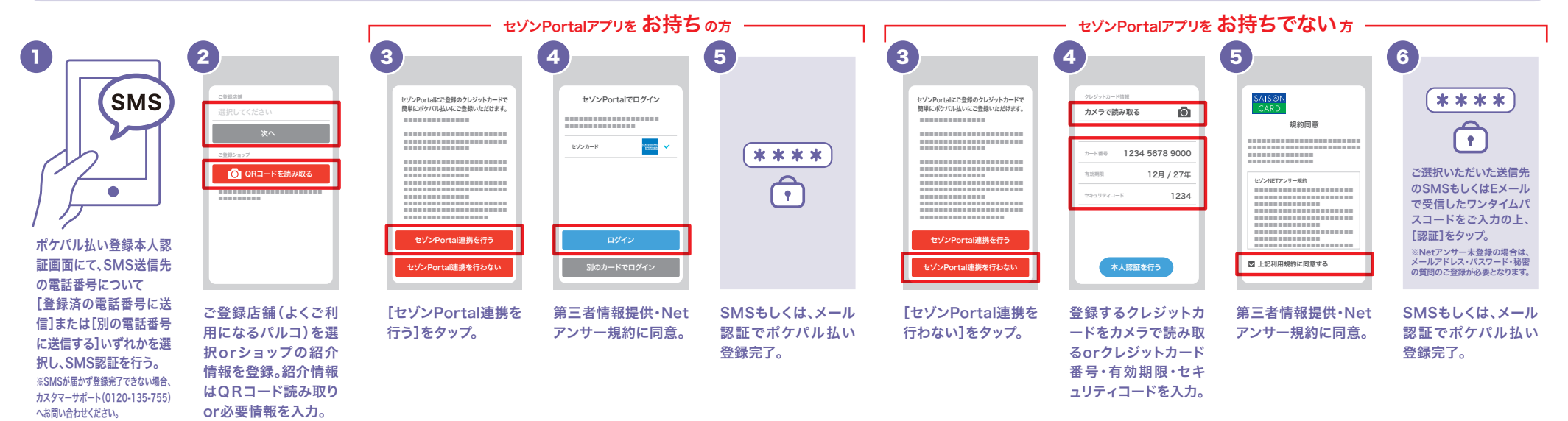

▼よくあるご質問